PÓS-GRADUAÇÃO FCM **BIBLIOTECA FCM** 

## Passo a passo para solicitar checagem de similaridade IINSTRUÇÃO FCM/CPG n.º 01/2019

•Considerando que:

"A Biblioteca será responsável pela checagem e devolutiva ao orientador, com base no relatório gerado pelo sistema com o percentual de similaridade com bases de dados públicas, a web e a base de dados do próprio sistema."

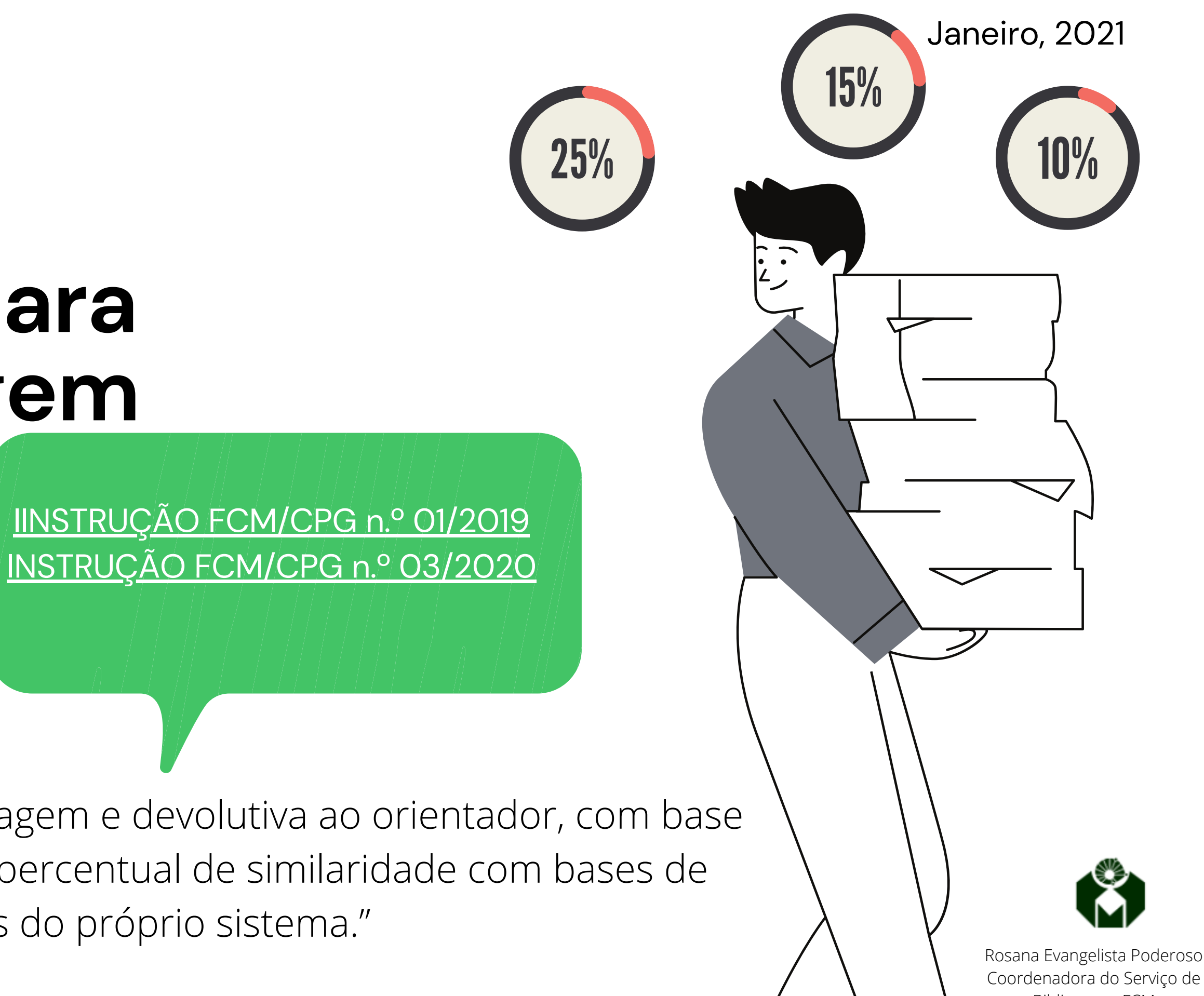

Biblioteca – FCM

Solicite este serviço pelo site: <u>www.fcm.unicamp.br</u>:

- 1. Para trabalhos tradicionais, envie o arquivo finalizado dividido em dois:
  - 1°: com todos os elementos pré-textuais até Sumário e as referências bibliográficas,
  - 2°: com resumo, abstract, todos os outros elementos do desenvolvimento do trabalho e anexos e apêndices.
- 2. Para trabalhos alternativos:
  - mantenha no arquivo todos os artigos não publicados;
  - para artigos publicados, mantenha apenas a página de referência do artigo.

#### Janeiro, 2021

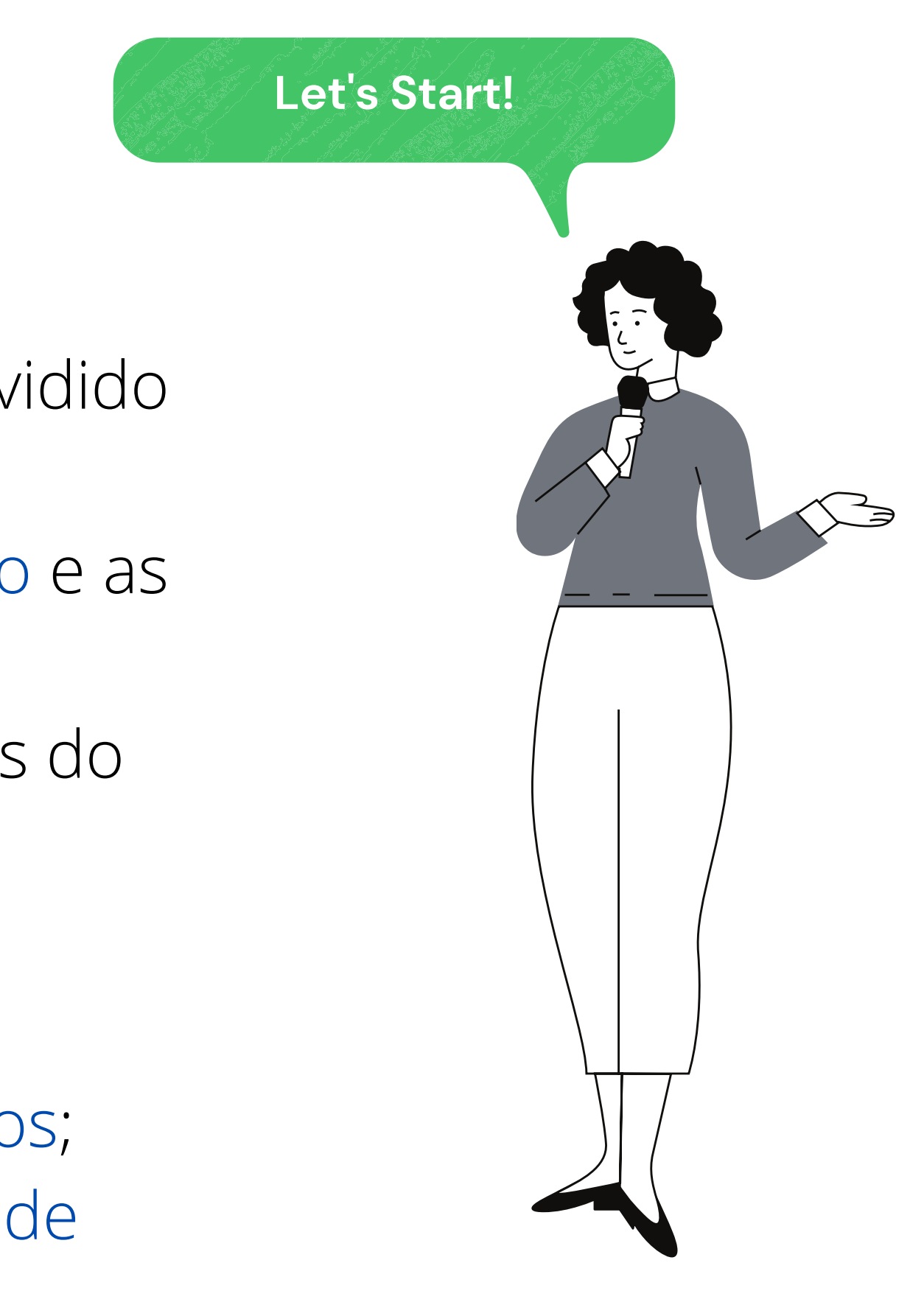

## Acesse a Intranet da FCM

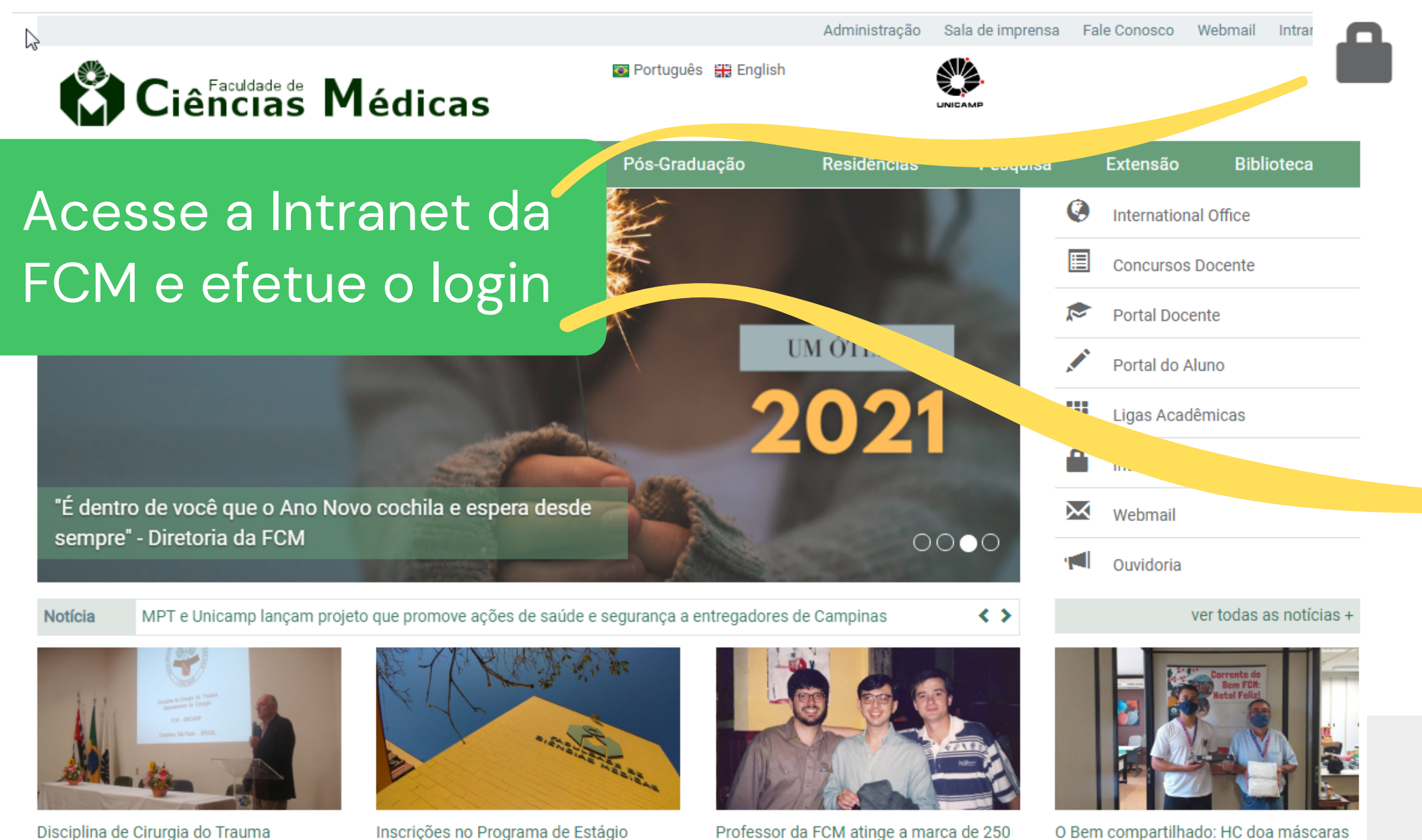

participações em banças examinadoras

O Bem compartilhado: HC doa máscaras de tecido para ação solidária da FCM

#### http://intranet.fcm.unicamp.br/inutes

Docente - 1S/2021

completa 10 anos da Reunião Prof. Dr.

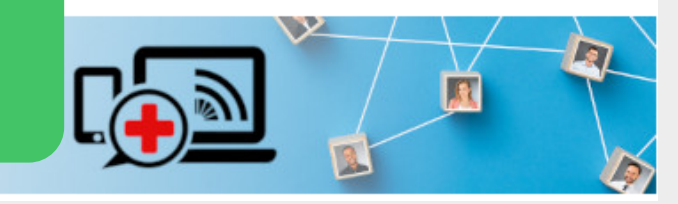

Acesse a Intranet da FCM para abrir uma Ordem de Serviço, para solicitar a checagem de similaridade.

O login é o mesmo utilizado para o email da FCM

Ou use o AUTENTICAÇÃ O UNICAMP

#### Intranet

| Intranet FCM                                    |   |
|-------------------------------------------------|---|
| Utilize seu usuário UNICAMP para autentar<br>se |   |
| AUTENTICAÇÃO<br>UNICAMP                         |   |
| Usuário FCM                                     |   |
|                                                 |   |
| Senha                                           |   |
|                                                 |   |
| Entrar →                                        | • |
|                                                 |   |
| Esqueceu sua senha?                             |   |
| Recuperar senha da conta                        |   |
|                                                 |   |
|                                                 |   |
|                                                 |   |

## Acesse Biblioteca – Sistema de OS

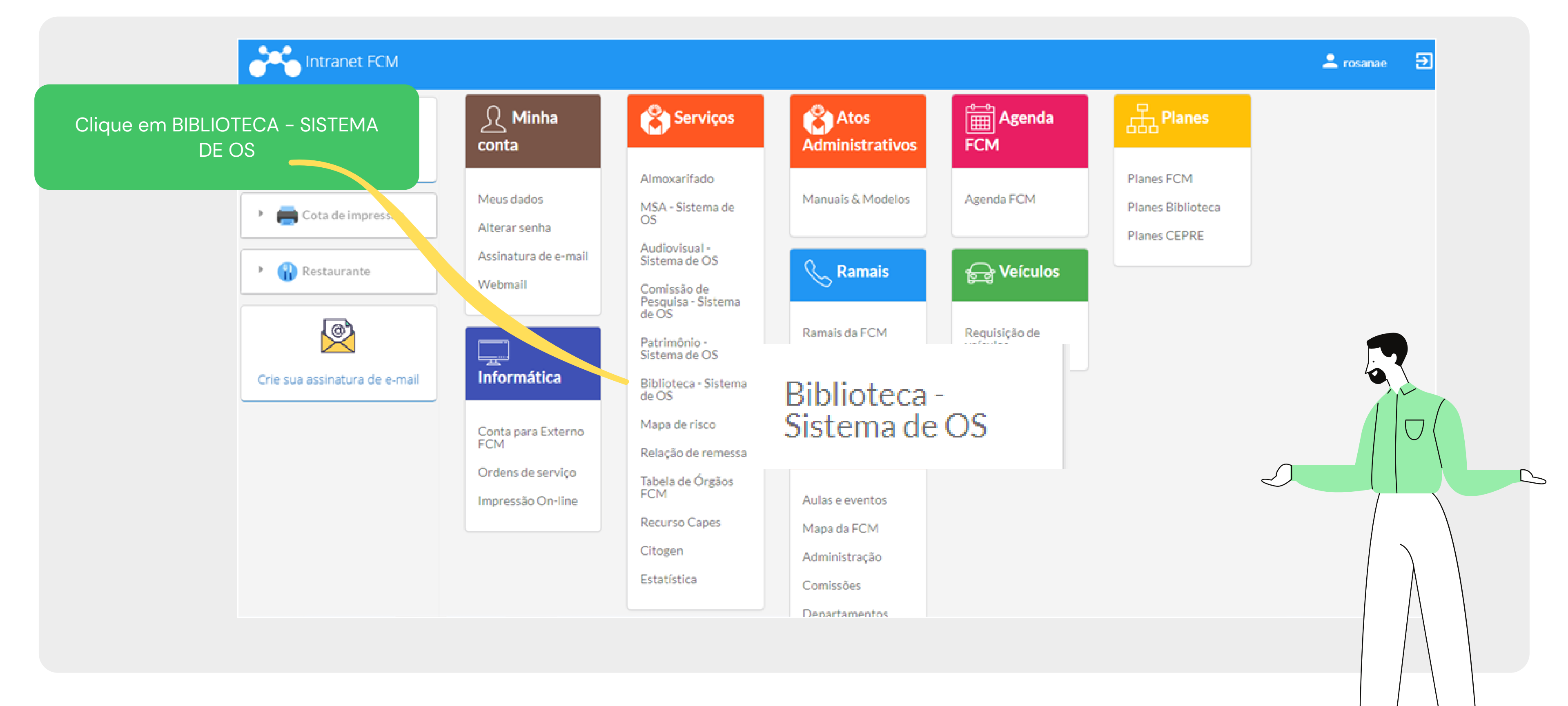

# Acesse Biblioteca – Sistema de OS: ABRIR NOVA OS

| Clique em ABRIR NOV | A OS                              |                     |                                   |
|---------------------|-----------------------------------|---------------------|-----------------------------------|
|                     | JIGT LIVA DE ORDEM DE SE          | RVIÇO - BIBLIOTEC   | AFCM                              |
|                     | Gerenciar OS Gerenciar Sistemas - | Sair                |                                   |
|                     | +Abrir nova OS                    | Foram encontradas   | 0 OS. Você t                      |
|                     | Código Serviço Detalhamento Pro   | édio Local Status   | Prioridade Técnico<br>Responsável |
|                     | Sele 🔻                            | le 🔻 🗌 ABE 🔻        | Seler V Nome ou V                 |
|                     |                                   | Não existem valores | para o filtro informado!          |
|                     | página 1 de O                     |                     |                                   |
|                     |                                   |                     |                                   |
|                     |                                   |                     |                                   |
|                     |                                   |                     |                                   |
|                     |                                   |                     |                                   |

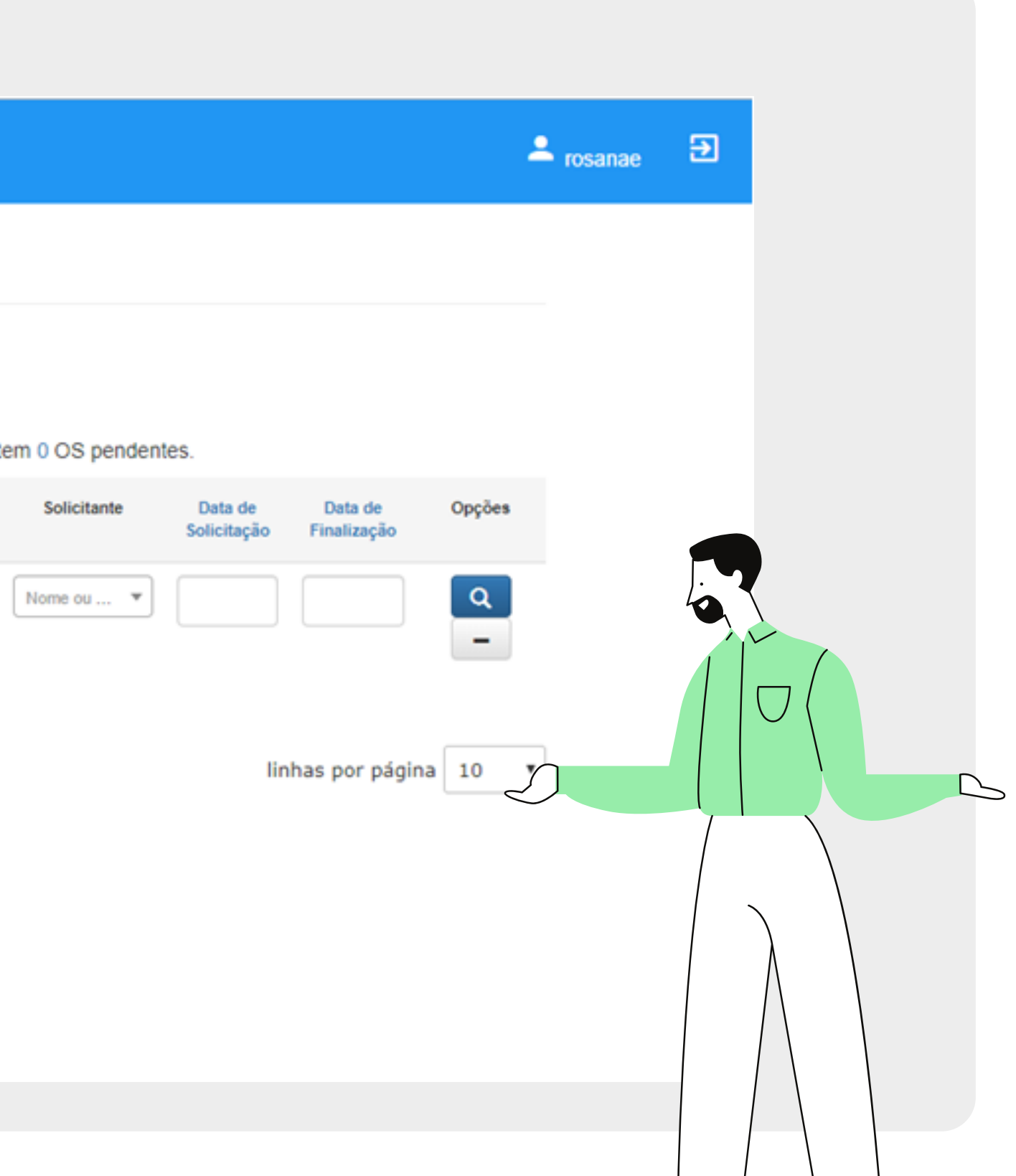

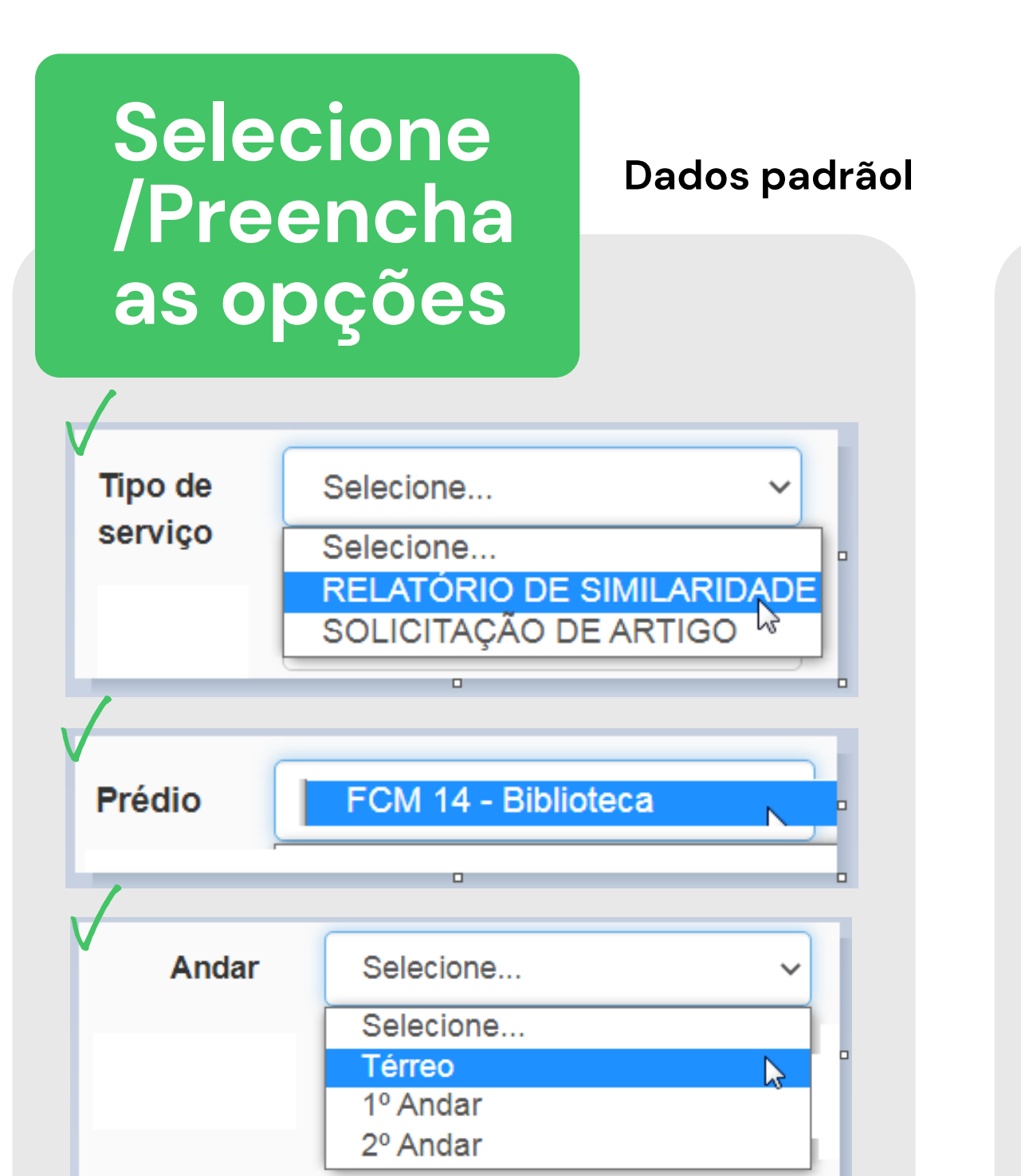

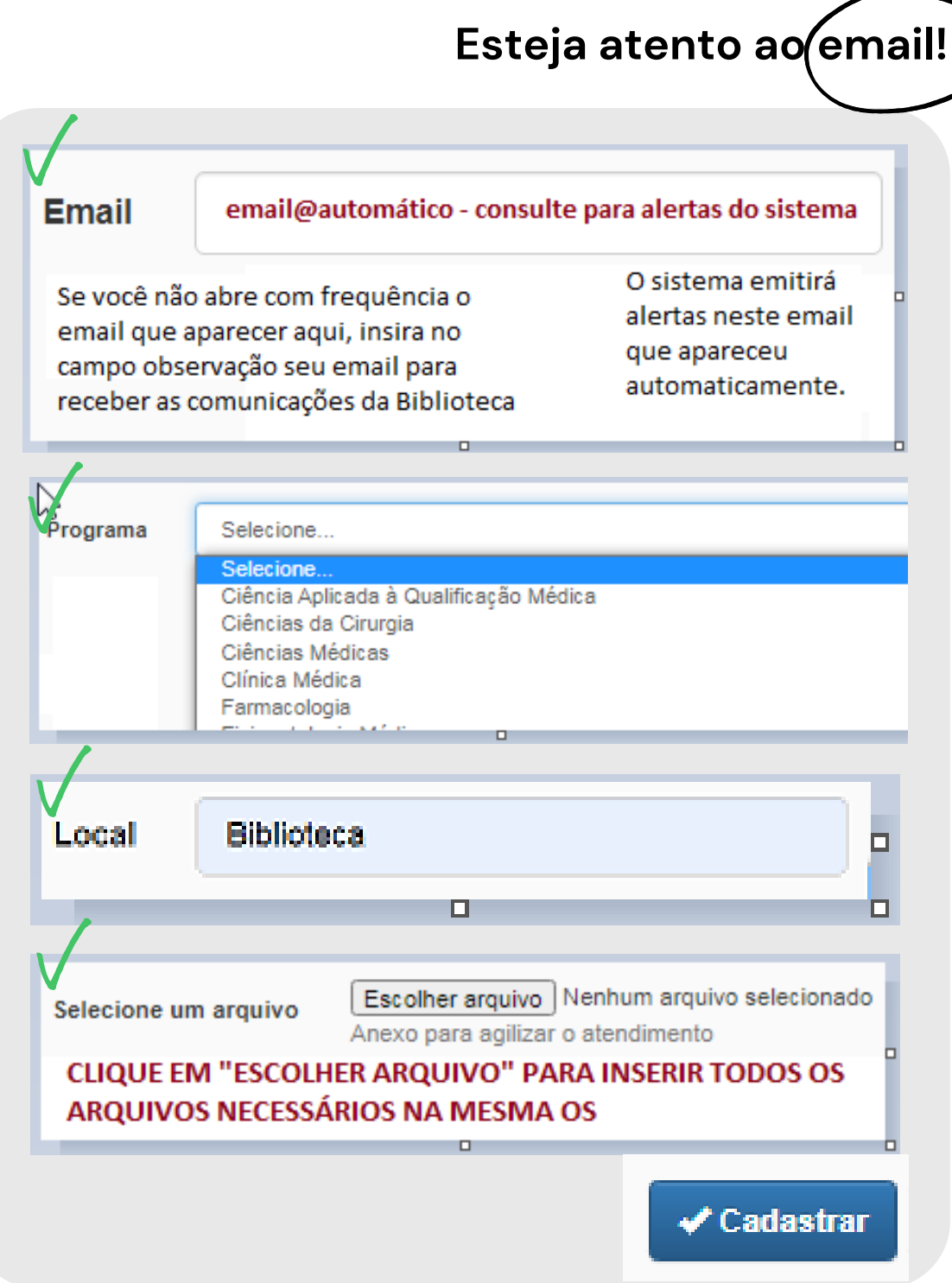

Adicione todos os arquivos necessários na mesma OS;

 O nome do Professor Orientador aparecerá automaticamente, se não aparecer entre em contato com atendbib@unicamp.br e comunique;

Se não conseguir logar na Intranet, entre em contato com NTI FCM (3521-8894, 3521-8892);

Se tiver dificuldade para dividir o arquivo do seu trabalho, envie o texto completo em word que fazemos os ajustes necessários.

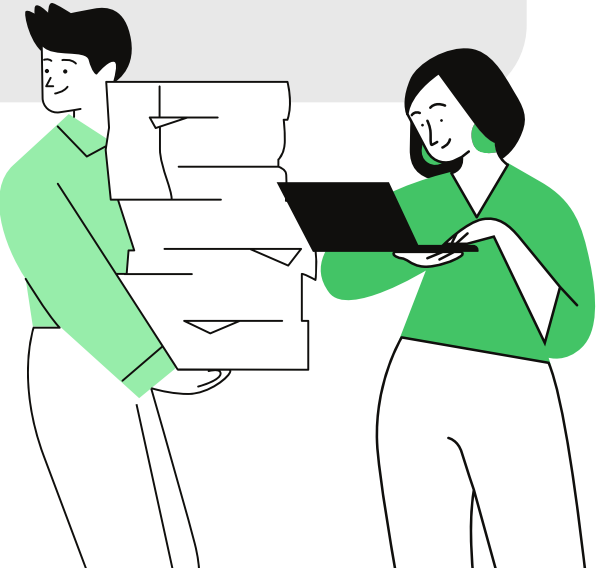

PÓS-GRADUAÇÃO FCM BIBLIOTECA FCM

# Finalização

We're done!

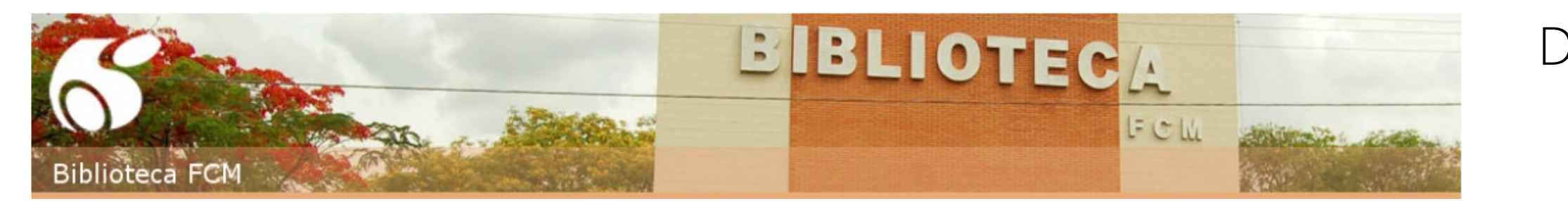

#### Janeiro, 2021

Assim que concluir, peça ao seu Orientador ou Orientadora para acessar o mesmo sistema com a senha dele(a) para AUTORIZAR A CHECAGEM

O sistema emitirá e-mails de confirmação em algumas fases do processo, **acesse o sistema para companhar o andamento** 

Aguarde até 3 dias para baixar o relatório final que será **anexado** no sistema de OS, sendo necessário nossa equipe entrará em contato para tratar de dúvidas ou outros assuntos pertinentes a checagem.

### Dúvidas: atendbib@unicamp.br

3521-7551

2

3

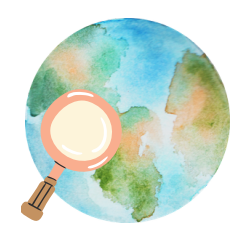